## Instruktioner för registrering

Innan du påbörjar din utbildning behöver du som extern entreprenör registrera ett konto i Sysavs utbildningsportal. Detta gör du första gången du ska logga in, när du har skapat ditt konto kan du använda det för att logga in.

- 1. Öppna din webbläsare i din dator eller mobil
- 2. Gå till: https://sysav.luvit.se/utbildning
- 3. Klicka på knappen Registrera:

| Logga           | in                                      |                    |                          |               |
|-----------------|-----------------------------------------|--------------------|--------------------------|---------------|
|                 | YSAV                                    |                    |                          | ₩             |
| Välko<br>Logga  | nmen till Sysavs p<br>in med din e-post | ortal fö<br>adress | r entreprenör:<br>nedan. | sutbildning!  |
| Om di<br>Klicka | i saknar inloggning<br>på knappen Regis | suppg<br>trera n   | ifter kan du re<br>edan. | gistrera dig. |
| E-pos           |                                         |                    |                          |               |
| Lösen           | ord:                                    |                    |                          |               |
|                 |                                         |                    |                          |               |
|                 | Glömt löser                             | ord?               | Logga in                 | Registrera    |
|                 |                                         |                    |                          |               |

4. Registrera dina uppgifter i formuläret, alla uppgifter är obligatoriska. Var noggrann med att välja rätt företag i listan. Du kan använda sökfunktionaliteten genom att skriva i listan ovanför de listade företagen. Om ditt företag saknas kontaktar du din beställare.

| Registrera                                                                            |
|---------------------------------------------------------------------------------------|
| SYSAV                                                                                 |
| Registrera dig nedan genom att fylla i dina uppgifter. Alla fält<br>är obligatoriska. |
| Förnamn:                                                                              |
| Efternamn:                                                                            |
| Födelsedatum:                                                                         |
| E-post:                                                                               |
| Lösenord:                                                                             |
| Lösenord igen:                                                                        |
| Företag:                                                                              |
| Sök företag här                                                                       |
| O AB SCHAKT & TRANSPORT                                                               |
| ○ ABB AB                                                                              |
| OACRIPLAN                                                                             |
| Saknas ditt företag - kontakta din beställare                                         |
| Registrera Avbryt                                                                     |

5. Du blir nu inloggad i portalen och kan påbörja dina utbildningar

| ≡                                       | $\bigcirc$                             |                                       | Olle 🔮                                                                                                    |
|-----------------------------------------|----------------------------------------|---------------------------------------|----------------------------------------------------------------------------------------------------|
| Portalöversikt                          | SYSAV                                  |                                       | Doe 🌰                                                                                                    |
| Mina senaste kurser                     | MINA KURSER                            |                                       | VÄLKOMMEN!   WELCOME!                                                                                                    |
| 1. Sysavs gemensamma arbetsplatsregler  |                                        |                                       | 1.0                                                                                                    |
| 2. Energi- och matavfallsanläggningar 🌆 | Träffar: 4                             | Kvar att göra 👻                       | Välkommen till Sysav!                                                                                                    |
| 3. Anläggningen för farligt avfall      |                                        |                                       | För att bli certifierad och få tillträde till Sysavs arbetssställen krävs att du blir godkänd på relevant utbildning.                                                                                                    |
| Välj en annan kurs                      |                                        | a Ma na                               | <ol> <li>Utbildning för Sysavs gemensamma arbetsplatsregler gäller för alla, det är en grundutbildning och är<br/>det första steget du tar för att bli certifierad.</li> </ol>                                                                                                    |
| 🛓 Personligt 🗸 🗸                        |                                        |                                       | <ol> <li>Därefter gör du den utbildning som avser det arbetsställe du ska utföra ditt arbete på.</li> </ol>                                                                                                    |
| 😧 Hjatp                                 | 1. Sysays gemensamma arbetsplatsregler | 2. Energi- och matavfallsanläggningar | Ska ditt arbete utföras på Våghuset eller i Drift Kävlinge finns arbetsplatsspecifika regler samt en checklista ute<br>på plats.                                                                                                    |
| 🕒 Logga ut                              |                                        |                                       |                                                                                                    |
|                                         | Borja                                  | Bórja                                 | Har du frågor gällande utbildningen vänligen kontakta I <u>T-Support@sysav.se</u>                                                                                                    |
|                                         | 3. Anläggningen för farligt avfall     | Avdelning återvinningsanläggningar    | In order to be certified on to gain access to Syrav's plants and alse, you need to have successfully completed<br>the relevant training.<br>1. Training for Syrav's common workplace rules applies to everyone. It is basic training and is the first<br>stop to being certified.<br>2. You must then complete the training specific to the workplace where you will carry out your work.<br>3. You will be workplast of Väghuset (the weighting station) or Site Kalvlinge, there are site-specific rules and a<br>checklist on site. |
|                                         | <u>Visa</u> .                          | alla kurser                           | If you have any questions about the training, pleas contact IT-Support/@sysav.se                                                                                                    |

## 6. Du får också ett välkomstmail till din registrerade e-post:

Välkommen %firstname% %lastname%!!!

Du är registrerad på Sysavs portal för entreprenörsutbildning. Du finner Sysavs portal på <u>https://sysav.luvit.se/utbildning</u>

Logga in med användarnamnet %username% och ditt lösenord. Spara denna information för framtida bruk. Om du har några problem, <u>IT-Support@sysav.se</u>

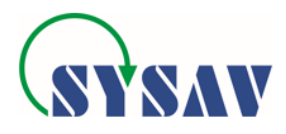

7. För att se dina personliga inställningar och dina certifikat klicka på *Personligt*.

## Ansvarig chef – kontrollera medarbetare

Som ansvarig chef kan du själv kontrollera att dina medarbetare blivit godkänd i Sysavs säkerhetsutbildning (Om du inte ska utföra arbete på något av Sysavs arbetsställen finns inget krav att utbildningarna ska genomföras men för att kunna kontrollera dina medarbetare krävs att du registrerar ett konto, se ovan. Dina användaruppgifter måste sedan hanteras av Sysav så att du registreras som chef på företaget. När du har registrerat dig, kontaktar du din kontaktperson på Sysav som får ansvara över att den uppdateringen görs.

När du är registrerad som chef får du en ny flik "Chef" i menyn till vänster när du loggar in i portalen:

| Portalöversikt      |   | SYSAV       |
|---------------------|---|-------------|
| Mina senaste kurser | > | MINA KURSER |
| Personligt          | > | _           |
| 🚰 Chef              | ~ | Träffar: 10 |
| Översikt            |   |             |
| Certifikat          |   |             |
| Kursstatistik       |   |             |

Under fliken finns sedan möjlighet att följa dina medarbetare via tre olika vyer:

- Översikt: Visar alla registrerade medarbetare, klicka på en specifik person föra att få mer information över hen.
- **Certifikat**: Visar en lista över alla registrerade medarbetare samt vilka certifikat de har, observera att det finns en lista med filter högst upp som du kan behöva ändra för att få fram det du är intresserad av.
- **Kursstatistik**: Visar en lista över kurser som dina medarbetare är registrerad på, samt hur många som utfört respektive kurs.

Obs! För att en kurs ska räknas som avklarad krävs att medarbetaren har fått ett certifikat.

## Instructions for registration

Before you begin your education as an external contractor, you need to register an account in Sysav Education Portal. This step is only needed the first time you log in and once you have created your account this can be used for access.

- 1. Open your browser on your computer or mobile device
- 2. Enter: <u>https://sysav.luvit.se/training</u>
- 3. Select Register:

| Log          | in                                                             |                       |               |
|--------------|----------------------------------------------------------------|-----------------------|---------------|
| (            |                                                                |                       |               |
| We           | lcome to Sysav's Entrepren<br>n your e-mail address below      | eur Training P        | ortall Log in |
| lf yo<br>Reg | ou do not already have logir<br>gister button below to registe | credentials, u<br>ar. | ise the       |
| E-m          | nail:                                                          |                       |               |
| Pas          | ssword:                                                        |                       |               |
| L            |                                                                |                       |               |
|              | Eorgotten nassword?                                            | Login                 | Register      |

4. Register your information in the form, all information is mandatory. Be sure to select the correct company from the list. You can use the search functionality by typing in the list above the listed companies. If your company is missing, notify your contact person.

| Register                                              |
|-------------------------------------------------------|
| SYSAV                                                 |
| Fill in your details below. All fields are mandatory. |
| First Name:                                           |
| Last Name:                                            |
|                                                       |
|                                                       |
| E-Mail:                                               |
| Password                                              |
|                                                       |
| Repeat Password:                                      |
| Company:                                              |
| Search Company Here                                   |
| AB SCHAKT & TRANSPORT                                 |
| ○ ABB AB                                              |
| ◎ ACRIPLAN                                            |
| Missing your company - notify your contact person.    |
| Register Cancel                                       |

- STSAV > . MY () VAL 5. Valkom Hits: 4 umen till Sysav! 14 12 1. Ulbildning för Sysavs ger certifierad. tsplatsregler gäller för alla, det är en grun ille du ska utföra ditt arbete på Ska ditt arbete utföras på Våghuset eller i Drift Kävlinge finns arbetsplatsspecifika regler sa O Help 1. Sys I♦ Log ou Revie Welcome to Sysav! 3. The ha nge, there Sh
- 5. You will now be logged in to the portal and can start your education

6. You will also receive a welcome email to your registered e-mail:

Welcome %firstname% %lastname%!!!

You are registered at Sysav's Entrepreneurship training portal. You can find Sysav's portal at <u>https://sysav.luvit.se/training</u>.

Log in with the username %username% and your selected password. Save this information for future use. If you have any problems, contact  $\underline{IT-Support@sysav.se}$ 

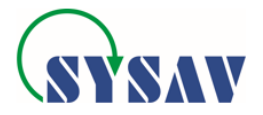

7. To see your personal settings and certificates, klick on tab Personal.